www.zyxel.com.tw

Version 2.0

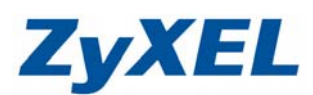

## P-334WT 韌體版本升級

步驟一:請先找一台電腦然後將網路線從電腦的網路埠連接到 P-334WT 的 LAN 埠步驟二:請確定 P-334WT 的燈號顯示皆正常(PWR 恆亮綠燈及 LAN 亮橘燈或綠燈)

## 會出現**步驟四**的圖●畫面

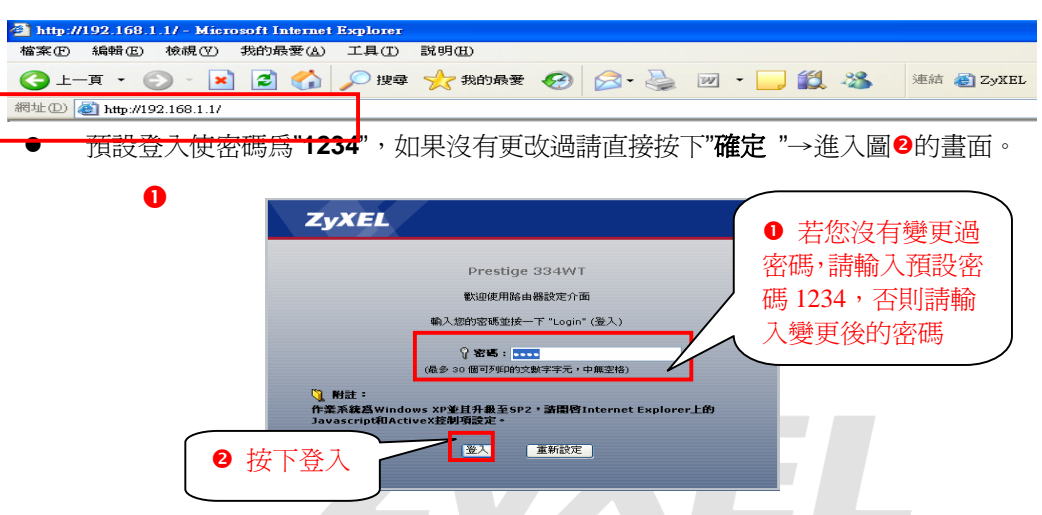

此時會要求您變更密碼,您可以變更登入的密碼,變更後請點選"**套用(Apply)**", 如不變更請直接點選"**略過(Ignore)**"

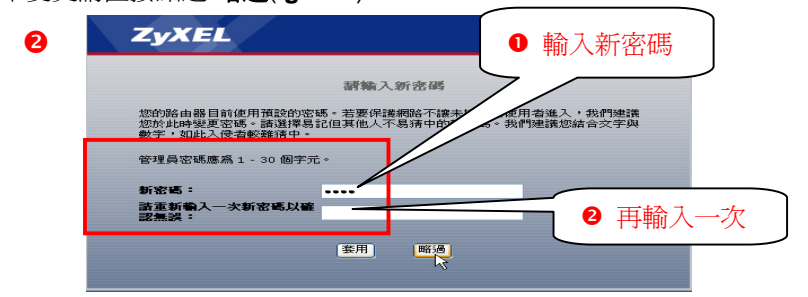

● 進入"精靈或進階模式選單"畫面,請選取"進入進階模式(Go to Advanced Setup)"

|                                        | E-WillerBillerV                       |
|----------------------------------------|---------------------------------------|
| 設定精靈將會引導您選擇最常見的設定。如作基本設定的改變,我們建議您使用這個核 | 山果您是第一次設定您的路由器或是您需要<br><sup>莫式。</sup> |
| 如果您需要使用不包括在精靈模式中的進降                    | 皆功能,請使用進階模式。                          |
| 進人精靈模式(您之前已經完成構靈設定)<br>進入進階模式          |                                       |

步驟三:開啓您的網頁瀏覽器(Internet Explore)→請在網址輸入"192.168.1.1"→

## www.zyxel.com.tw

Version 2.0

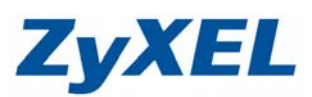

● 選擇維護→工具→韌體 🚰 ..: Welcome to ZyXEL Prestige 334WT (P-334WT):.. - Microsoft Internet Explorer 檔案(上) 編輯(上) 檢視(⊻) 我的最愛(丛) 工具(工) 說明(出) 🔇 上一頁 • 🚫 - 📓 🧟 🏠 🔎 搜尋 🔆 我的最爱 🤣 🔗 🍓 📝 • 🍃 🏭 🌜 🤽 🍇 網址 (D) 🍓 http://192.168.1.1/rpSys.html 💙 🄁 移至 ZvXEĽ 語言: 中文 🛛 🔽 ? 🤻 🗊 🔊 > 推護 > 工具 > 籾髄 I Status **彩體** 設定檔 重新啓動 Prestige 334WT 自 铜路 升級韌體 要升級內部路由器物體,諸瀏覽到二進位(.BIN)升級檔案的位置,然後按一下上載。升級檔案可以從網站上下載。如果升級檔案經過壓縮(.ZIP 檔),您必需先解壓縮二進位(.BIN)核 ■ 安全性 ■ 管理 ● 請按下瀏覽 自推護 檔案路徑: 瀏覽... 系統 日誌 工具 上傳 選取已下載的檔案 • 選擇檔案 ? 🗙 查詢①: 🞯 点面 - 3 🕫 📂 🛄-(2)我的文件 Ò 👮 我的電腦 2 請選擇已下的韌體檔案 我最近的文件 360JN8C0(1) B 桌面 我的文件 **夏**夏 我的電腦 B 選擇開啓 網路上的芳鄰 開啓(0) 360JN8C0(1) 檔名(N): -檔案類型(I): 所有檔案 (\*.\*) 取消 -🚳 ..: Welcome to ZyXEL Prestige 334WT (P-334WT):.. - Microsoft Internet Explorer 檔案(F) 編輯(E) 檢視(Y) 我的最愛(A) 工具(T) 說明(H) 🌀 上一頁 🔹 💿 🗧 🚮 🔎 搜尋 🌟 我的最爱 🤣 😥 - 嫨 🔟 - 🔜 🎇 🦓 👫 🗿 ZyXEL 🗿 設定 🖑 Info 💡 NAS 🌒 RMA

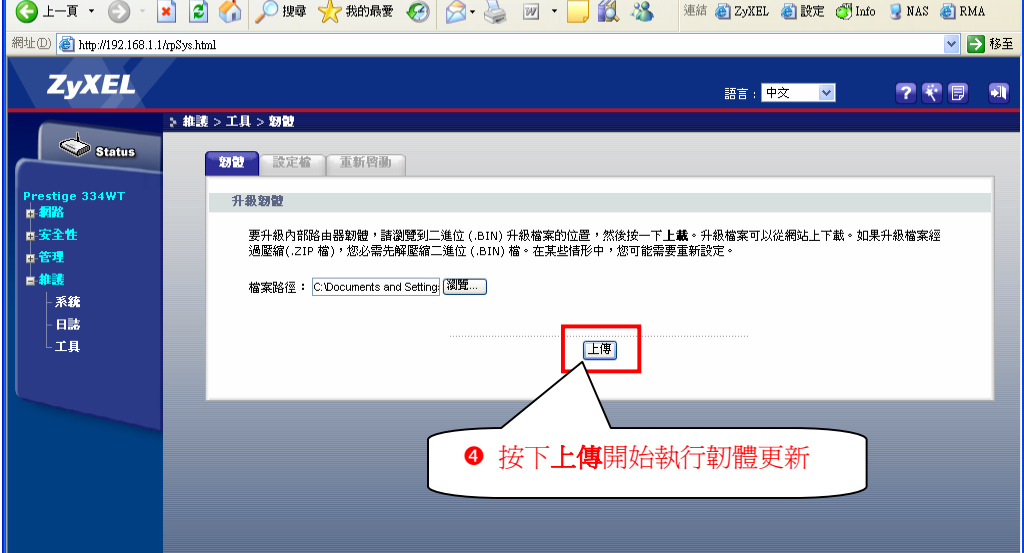